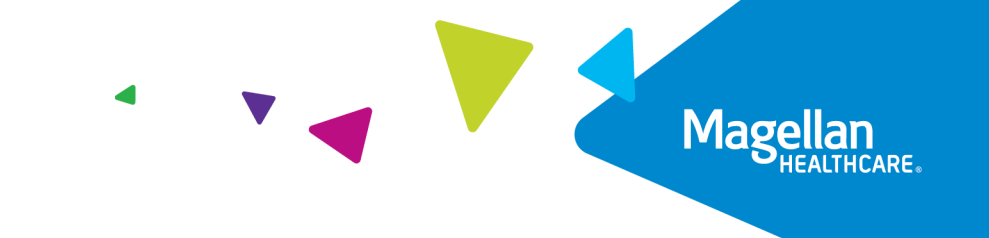

## Create and Connect an Account for the EAP Services portal

- 1. Go to MagellanProvider.com and sign in.
- 2. From the left-hand menu, select *Submit an EASI Form* or *View EAP Registrations*.
- 3. Click the red *Go to EAP Services* button.

| an Out   FAOs   About Us   Home                                                                                                    |                                                                                                    |                                                                                                    | Magellan                                                                                                    |                                                                           |                                                                               |                                                                                |
|----------------------------------------------------------------------------------------------------|----------------------------------------------------------------------------------------------------|----------------------------------------------------------------------------------------------------|----------------------------------------------------------------------------------------------------|---------------------------------------------------------------------------|-------------------------------------------------------------------------------|--------------------------------------------------------------------------------|
| MyPractice                                                                                                    | Provider Network                                                                                                 | Providing Care                                                                                                    | Getting Paid                                                                                                    | Forms                                                                     | Education                                                                     | News & Publications                                                            |
| My Pract<br>My Contact L<br>Get My Messag<br>My Authoriza<br>Check Member<br>View Adhoriza<br>New CAP Regi<br>Regional Memb<br>Submit an Appr<br>Document<br>My Claims<br>Submit a Claim<br>View Claims St<br>Online | tice<br>List<br>Jes<br>titions<br>Eligibility<br>ter<br>strations<br>er Carle<br>saVDispute<br>Online<br>domined | AP Registrations ::<br>w, enhanced online I<br>nt with multifactor<br>have already registe<br>n bookmark the new<br>anProvider.com-it's u<br>w environment.<br>EAP Services (so<br>to MyPractice Page | EAP Registration a<br>rauthentication.<br>red/linked your ac<br>EAP Registration<br>p to you once you<br>te opens in new w | pplication re<br>counts, cont<br>application o<br>link your e:<br>iindow) | iquires you to r<br>tinue to sign in.<br>or continue to a<br>kisting Magellar | e <b>gister/link your new</b><br>ccess it through<br>Provider.com account with |
| Check Claims C<br>Submit an EAS<br>Submit an Appe<br>Document<br>My Outcome:<br>Manage Outcome<br>My Status                                                                                                    | Here S                                                                                                    |                                                                                                    |                                                                                                    |                                                                           |                                                                               |                                                                                |
| Check Network<br>Participation<br>My Practice                                                                                                    |                                                                                                    |                                                                                                    |                                                                                                    |                                                                           |                                                                               |                                                                                |
| Administrator S<br>Display/Edit Pra<br>Information<br>Submit Online I<br>Display/Edit Ro                                                                                                    | etup<br>actice<br>W-9<br>ster                                                                                    |                                                                                                    |                                                                                                    |                                                                           |                                                                               |                                                                                |
| My Forms<br>Medicaid Disclo                                                                                                    | sure                                                                                                    |                                                                                                    |                                                                                                    |                                                                           |                                                                               |                                                                                |
| Change Passw<br>Edit My Profile<br>Change Challer<br>Question                                                                                                    | ord                                                                                                    |                                                                                                    |                                                                                                    |                                                                           |                                                                               |                                                                                |

4. This takes you to the Sign In page on a new website called **EAP Services.** 

*User Tip:* You aren't required to go through MagellanProvider.com to access the EAP Services portal. You could bookmark the EAP Services portal for easy, future access or paste this URL into your browser to access it directly: **provider.magellanhealthcare.com**.

| EAP Services Application |                                                                                                    |                        |
|--------------------------|----------------------------------------------------------------------------------------------------|------------------------|
|                          | 3                                                                                                    | iign In Create Account |
| O W<br>Si<br>Hi          | Felcome to the new EAP Services Application<br>gn in or <u>create an account</u> to submit EASI Forms (reimbursement requests) for EAP services.<br>au can bookmark this page or continue to access it through <u>MagellanProvider.com</u> —it's up to you once you<br>nk your existing MagellanProvider.com account with the new environment. |                        |
|                          | Sign In If you don't have an account already, use the Create Account button above to create an account and link it to your MagellanProvider.com account. Imail Addres DinagPriveroaks.com Password* Show Password Remember me Sign In Reset Password Unlock Account                                                                            |                        |
|                          | Terms of Use   Privacy Policy   Disclaimer<br>©2023 Magellan Health, Inc. All Rights Reserved.                                                                                                    |                        |

5. From here, select the blue *Create Account* button to register and link a new account with multifactor authentication. This extra step enables you to access the new EAP Services portal.

| EAP Services Application |                                                  |                        |
|--------------------------|--------------------------------------------------|------------------------|
|                          |                                                  | Sign In Create Account |
|                          |                                                  |                        |
|                          |                                                  |                        |
|                          | 0                                                |                        |
|                          | Q                                                |                        |
|                          | Create Account                                   |                        |
|                          | Start here to connect your practice's            |                        |
|                          | MagellanProvider.com account.                    |                        |
|                          | Email Address                                    |                        |
|                          | Placeholder text                                 |                        |
|                          |                                                  |                        |
|                          | Get Started →                                    |                        |
|                          | Already have a new account? Sign In              |                        |
|                          |                                                  |                        |
|                          |                                                  |                        |
|                          |                                                  |                        |
|                          |                                                  |                        |
|                          | Terms of Use   Privacy Policy   Disclaimer       |                        |
|                          | ©2023 Magellan Health, Inc. All Rights Reserved. |                        |
|                          |                                                  |                        |
|                          |                                                  |                        |

| EAP Services Application |                                                               |                        |
|--------------------------|---------------------------------------------------------------|------------------------|
|                          |                                                               | Sign In Create Account |
|                          |                                                               |                        |
|                          | 0                                                             |                        |
|                          |                                                               |                        |
|                          | Complete the information below to continue.                   |                        |
|                          | * Required                                                    |                        |
|                          | Email Address                                                 |                        |
|                          | Dina@riveroaks.com                                            |                        |
|                          | First Name*                                                   |                        |
|                          | Dina Glenn                                                    |                        |
|                          | Create your password® ③                                       |                        |
|                          | ######################################                        |                        |
|                          | Confirm password® ()                                          |                        |
|                          | ********** Show Password                                      |                        |
|                          | I agree with the Terms of Use, Disclaimer and Privacy Policy® |                        |
|                          | Create My Account →                                           |                        |
|                          | ← Go Back                                                     |                        |
|                          |                                                               |                        |
|                          |                                                               |                        |

6. When setting up multi-factor authentication, you will select your authentication process preference as seen in the screenshot below.

| EAP Services Application |                                                                                                    |            |
|--------------------------|----------------------------------------------------------------------------------------------------|------------|
|                          |                                                                                                    | 合 Sign Out |
|                          | Set up multificitier authentication         Survive requires multificities         Set up multificities         Set up mul |            |
|                          | Terms of Use   Privacy Policy   Disclaimer                                                                                                    |            |
|                          | ©2023 Magetian Heath, inc. All Rights Reserved.                                                                                                    |            |

7. After you create an account and set up multi-factor authentication, you will sign into the EAP Services site and connect your existing MagellanProvider.com account data to your new EAP Services account.

| EAP Services Application |                                                                                                    |            |
|--------------------------|----------------------------------------------------------------------------------------------------|------------|
| Magellan<br>HEALTHCARE.  |                                                                                                    | 순 Sign Out |
|                          | <image/> <section-header><section-header><section-header><section-header><section-header><section-header><section-header></section-header></section-header></section-header></section-header></section-header></section-header></section-header>                                                                            |            |
|                          | Terms of Use   Privacy Policy   Disclaimer<br>©2023 Magellan Health, Inc. All Rights Reserved.                                                                                                    |            |
| FAD Services Application |                                                                                                    |            |
| Magellan                 |                                                                                                    | 순 Sign Out |
| ✓ Suc<br>You             | ressI<br>r MagellanProvider.com credentials are now connected with your new portal account.<br>Connect Your AggellanProvider.com credentials to connect<br>it to the new portal account.<br>MagellanProvider.com Username<br>D023132131223<br>MagellanProvider.com Password ()<br>Show Password<br>Show Password<br>Co Back |            |
|                          | Terms of Use   Privacy Policy   Disclaimer<br>©2023 Magellan Health, Inc. All Rights Reserved.                                                                                                    |            |

8. After you connect your MagellanProvider.com account, you will see the EAP Services landing page and have access to the new EAP features such as My EAP Cases, EASI form, EAP registration, and EAP packets.

| My FAP Case                  | 20                                  |                              |                       |              | + Register New Case          |
|------------------------------|-------------------------------------|------------------------------|-----------------------|--------------|------------------------------|
| View access registration na  | rbots or request normanit           | for your registered FAD r:   | acac                  |              |                              |
| To register a new case use t | the Register New Case hut           | ton at the upper right       | 1963.                 |              |                              |
| Note: you can use the online | e EASI Form for most, but n         | not all, cases. View the exc | eptions list.         |              |                              |
| Search to filter results     |                                     |                              | and a second state of |              |                              |
| Search to fitter resolts     |                                     |                              |                       |              |                              |
| 9, Search                    |                                     |                              |                       |              | Reset                        |
| Type to search               |                                     |                              |                       |              |                              |
| Member Name 11               | Actions 11                          | Sessions Used 11             | Provider Name 11      | MAT Number 🔢 | Service Dates I <sup>p</sup> |
| Virginia Montova             | View EAP Packet                     | 0 of 6                       | Carolyn Moser         | 0ZABZ1000    | 02/18/2025 -                 |
|                              | Submit EASI Form                    |                              |                       |              | 08/22/2025                   |
| -                            | Minu CAD Devices                    | 2.47                         | Desid Norma           | 00075 M000   | 01/27/2024                   |
| Barry Doe                    | Submit EASI Form                    | 2017                         | Daniet Negron         | 00030M000    | 07/20/2025                   |
|                              |                                     |                              |                       |              |                              |
| Claire Odell                 | View EAP Packet                     | 4 of 7                       | Ginger Brown          | 05B5R2000    | 12/19/2024-                  |
|                              | SUDMIC EASI FORM                    |                              |                       |              | 06/22/2025                   |
| Cecil Schultz                | View EAP Packet                     | 3 of 5                       | Orlando Conkle        | 06T9LN000    | 11/05/2024-                  |
|                              | Submit EASI Form                    |                              |                       |              | 05/10/2025                   |
| Audrey Flatley               | View EAP Packet                     | 5 of 8                       | Ginger Brown          | 0GA7N9000    | 10/27/2024-                  |
| Addrey Hattey                | Submit EASI Form                    |                              |                       |              | 04/29/2025                   |
| 212722110                    |                                     |                              |                       |              |                              |
| Lyle Carroll                 | View EAP Packet<br>Submit EASI Form | 3 of 6                       | Garry Macejkovic      | 09PA6G000    | 09/01/2024-                  |
|                              |                                     |                              |                       |              |                              |
| Sophia Jast                  | View EAP Packet                     | 5 of 7                       | Edith Cronin          | 0A8HBG000    | 08/16/2024-                  |
|                              | Submit EASI Form                    |                              |                       |              | 02/19/2025                   |
| Steven Homenick              | View EAP Packet                     | 6 of 7                       | Troy Newton           | 0L0LZ5000    | 07/21/2024-                  |
|                              | Submit EASI Form                    |                              |                       |              | 01/22/2025                   |
|                              | Man EAD Dack-1                      | 1 41 9                       | Antonio Minores       | AMPDTOOOD    | 06/07/2027                   |
| Gina Sporer                  | Submit EASI Form                    | 4 01 8                       | Antonio wingate       | OMBK79000    | 12/05/2024                   |
|                              |                                     |                              |                       |              |                              |
| Mario Kunze                  | View EAP Packet                     | 3 of 7                       | Floyd Kuhic           | oWoWZRooo    | 05/18/2024-                  |

## Video available

View our Create and Connect Website Accounts video demo